## **To Enter Cross Listed Courses into Banner**

- 1.) Contact Records to obtain codes which are the faculty member's name, 3 initials, and how many cross listed classes that they will be teaching in order for her to create the codes in Banner.
- 2.) Once Records has created the codes.
  - a.) Go to the SSASECT screen
  - b.) Enter the Term and CRN information for the first course to be cross listed
  - c.) Go to Section Preferences Tab
  - d.) Under **Partition Preferences** Enter the **letters/number code** For Example: DAM, DAM1, DAM2, etc....
  - e.) Under Preference Number enter Code 01
  - f.) Save the file
  - g.) Go to the **CRN number** that is to be cross listed and repeat the process (Steps b-e) entering the same code under Partition Preferences to link the courses together.

## To Enter Overload Pay into Banner

- 1.) Go to the SSASECT screen
- 2.) Enter the Term and the CRN information for the course to be paid overload
- 3.) Go to Section Preferences Tab
- 4.) Under Partition Preferences Enter Code OVRLPAY
- 5.) Under Preference Number enter Code 88
- 6.) Save the file

## Miscellaneous

- 1.) Section Numbers are 3 digits long Example: 001, NC1
- 2.) Labs for noncredit should not be checked as Graded- Found on bottom of SSASECT screen